# VPN Access from China

### Introduction

These instructions will help you to download, install and configure the VPN Service. You can use the VPN Service on your laptop, desktop computer or phone. These instructions will help you to install the service on your laptop or computer.

How to download and install the VPN

# **Download the FortiClient VPN Client**

Download the correct VPN client installer for your computer by right-clicking the appropriate link below and saving the file to your computer:

<u>Windows</u> <u>MacOS</u> <u>Android</u> <u>Windows 32</u>

Please note: The installer download *may* be slow, but after installing the VPN client, in *most cases*, your connection to University resources will be faster.

# Install the FortiClient VPN client

- 1. Open the downloaded installer.
- 2. Accept the license agreement.
- 3. Follow the prompts to install the VPN client.

#### Prompt 1

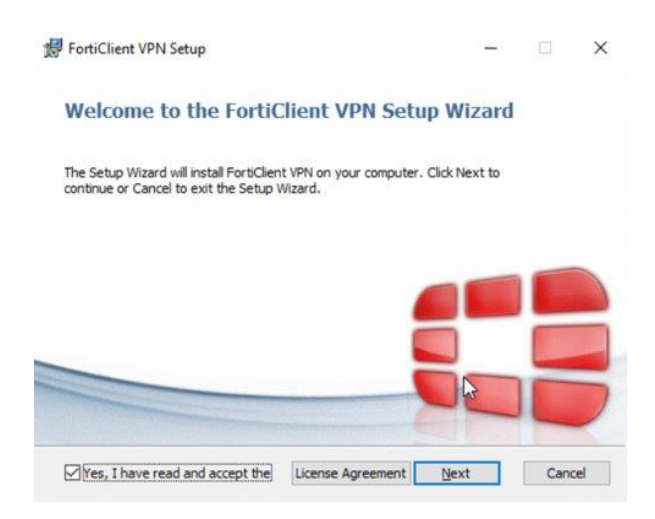

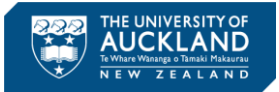

#### Prompt 2

| FortiClient VPN Setup                                                                                                  | -                  | •        | > |
|----------------------------------------------------------------------------------------------------|--------------------|----------|---|
| Ready to install FortiClient VPN                                                                                       |                    | 1        |   |
| Click Install to begin the installation. Click Back to revi<br>installation settings. Click Cancel to exit the wizard. | ew or change any o | if your  |   |
|                                                                                                    |                    |          |   |
| ß                                                                                                    |                    |          |   |
|                                                                                                    |                    | <u>1</u> |   |

#### Prompt 3

|                                         |                       |   |  | _ |
|-----------------------------------------|-----------------------|---|--|---|
| Installing FortiClient VPN              |                       |   |  |   |
| Please wait while the Setup Wizard inst | alls FortiClient VPN. |   |  |   |
| Status:                                 |                       |   |  |   |
|                                         |                       |   |  |   |
|                                         |                       |   |  |   |
|                                         |                       | ß |  |   |
|                                         |                       | ß |  |   |

#### Prompt 4

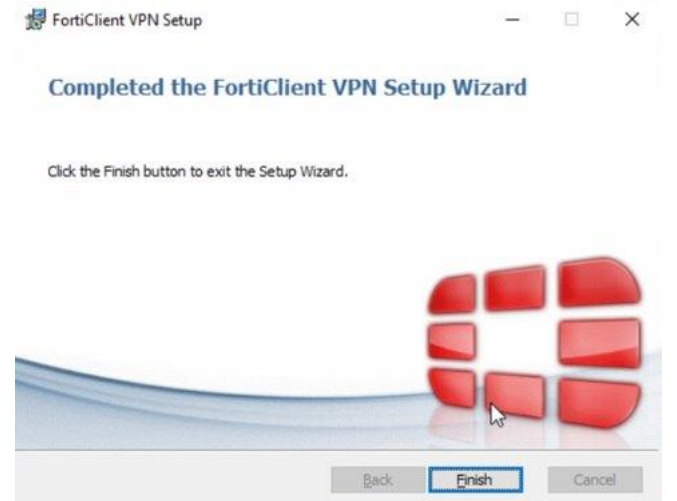

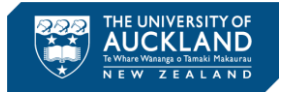

### How to configure the VPN

# Set up the FortiClient VPN client

- 1. Open the FortiClient VPN client.
- 2. Click the I acknowledge... checkbox, then click I accept.

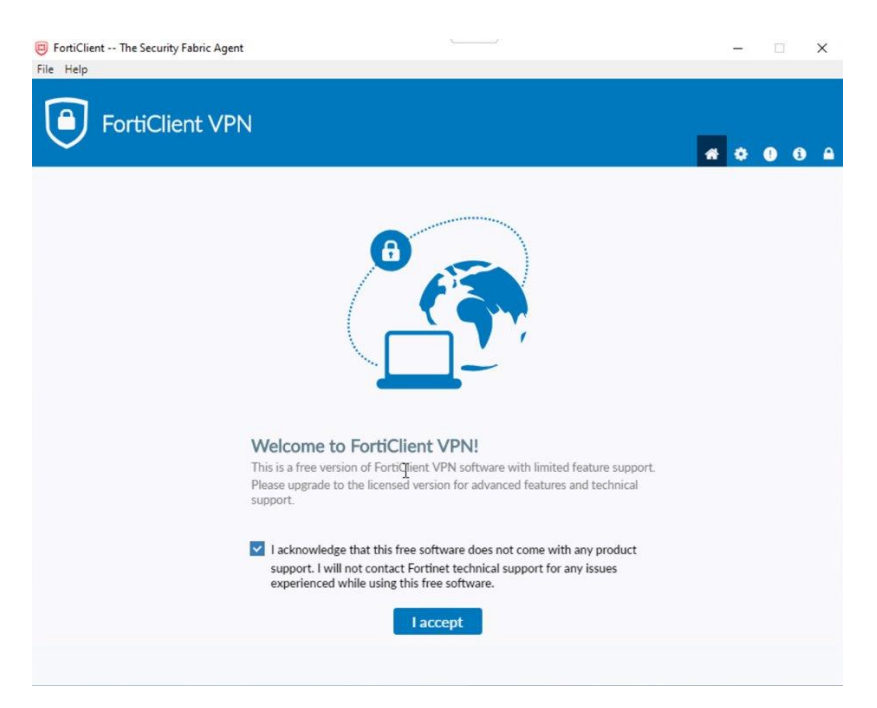

3. Click Configure VPN

| FortiClient The Security Fabric Agent                                                    | - 🗆 X          |
|------------------------------------------------------------------------------------------|----------------|
| File Help                                                                                |                |
| FortiClient VPN                                                                          | <b>#</b> © 0 A |
| Upgrade to the full version to access additional features and receive technical support. |                |
| VPN Name   Username   Password   Save Password   Always Up                               |                |

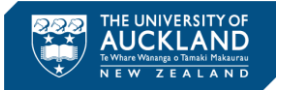

4. In the New VPN Connection Window: enter the following information

| /PN               | SSL-VPN IPsec VPN                                                 |
|-------------------|-------------------------------------------------------------------|
| Connection Name   | UoA-VPN-SZ                                                        |
| escription        | UoA-VPN-SZ                                                        |
| emote Gateway     | 120.78.11.69                                                      |
|                   | +Add Remote Gateway<br>✓ Customize port 10443                     |
| lient Certificate | None 🔻                                                            |
| uthentication     | Prompt on login Save login                                        |
| Isername          | UPI                                                               |
|                   | Do not Warn Invalid Server Certificate                            |
|                   | Unique Personal Identifier. Your<br>username/login (e.g. jsmi123) |
|                   | Cancel Save                                                       |

- a. VPN: SSL-VPN
- b. Connection Name: UoA-VPN-SZ
- c. Description: UoA-VPN-SZ
- d. Remote Gateway: Enter the details for the nearest location to you. If you are unable to connect to the nearest location, or if the service is very slow, try a different location:
  - i. Shanghai: 106.15.137.68
  - ii. Shenzhen: 120.78.11.69
- e. Customize port: Tick, enter 10443
- f. Client Certificate: None
- g. Authentication: Select Save login
- h. Username: Enter your UoA Unique Personal Identifier. Your username/login e.g. jsmi123
- i. Do not Warn Invalid Server Certificate: **Tick**
- j. Click Save.

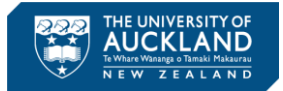

## **Connect the Fortinet VPN Client**

You will need to login to the Fortinet VPN every time you want to access University of Auckland content. You need to download, install and configure the VPN before you can login. You will need your UPI and password to login.

The login window will open

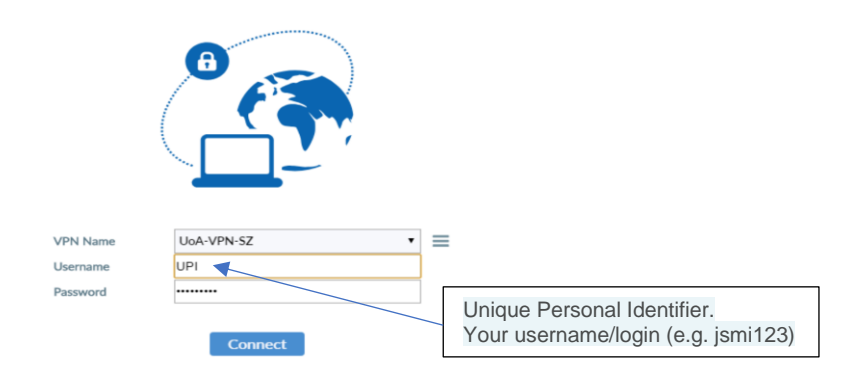

- 1. Enter your University of Auckland UPI (e.g. jsmi123) and password.
- 2. Click Connect.
- 3. The VPN client will start connecting. When the connection is complete the **VPN Connected** window will display.

### Test your VPN connection to the University of Auckland

Once connected via the VPN as above, test the connection by logging in to the University of Auckland's Learning Management System (LMS):

- 1. Go to https://canvas.auckland.ac.nz/
- 2. Login using username and password

### **Disconnecting your VPN connection**

When you no longer need the VPN connection, open the **VPN Connected** window and click **Disconnect**.

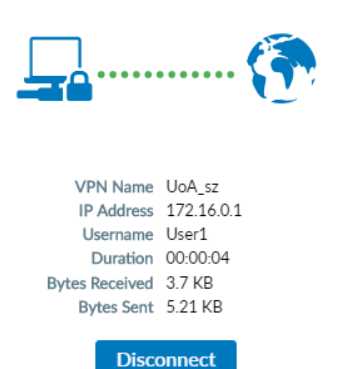